## How to deactivate a User on the Dunkin' U

- 1. Log into Dunkin' U
- 2. Click on Admin
- 3. Click on Users / Learner Management Center
- 4. Click on Remove a Learner
- 5. Click the employee you wish to deactivate

|  |                                                              |   |                                                 | And in case of the second second | STATISTICS. |
|--|--------------------------------------------------------------|---|-------------------------------------------------|----------------------------------|-------------|
|  | Last Login: None                                             | - |                                                 |                                  | Show Instru |
|  | jamae cross Shift Leader<br>Last Login: Feb 22, 2016         |   |                                                 |                                  |             |
|  | saba gebrewahed Grew Member<br>Last Login: Dec 23, 2015      |   | C ><br>move from list-to-trash<br>can<br>Submit | Team Members to Deactivate       | Siblect AM  |
|  | ketaurah james Grew Member<br>Last Login: Apr 01, 2016       |   |                                                 |                                  |             |
|  | Tonie Jennings Crew Member<br>Last Login: Jul 21, 2015       |   |                                                 |                                  |             |
|  | brandon jimenez Crew Member<br>Last Login: May 14, 2016      |   |                                                 |                                  |             |
|  | damell johnson Shift Leader<br>Last Login: None              |   |                                                 |                                  |             |
|  | Carla Johnson Restaurant Manager<br>Last Login: Apr 10, 2016 |   |                                                 |                                  |             |
|  | Tony LeMaster Above Restaurant Leader                        |   |                                                 |                                  |             |

6. Drag them to the RED SQUARE with a Trash Can and click SUBMIT

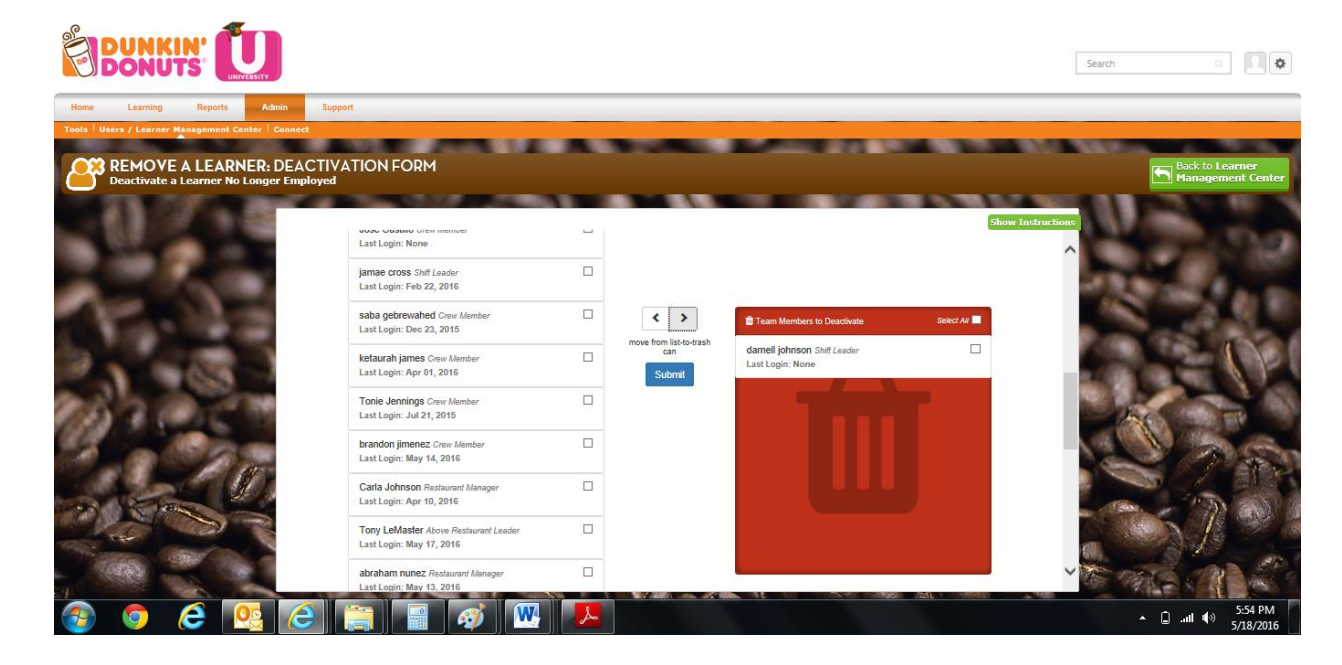